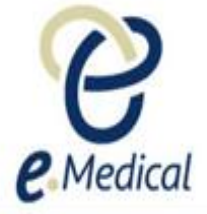

# Tip Sheet: Recording 501 Medical Examination

This tip sheet has been developed to assist panel clinics conducting the U.S. visa health examinations for applicants who are required to undergo 501 Medical Examination as a part of their health examination(s).

Once the health case is at **Exam in Progress** status, you can start recording the 501 Medical Examination.

**Note:** If your health case is ready to proceed to the examination state, it should be available in the **In progress** tab in your clinic's **inbox**.

Note: Throughout the examination a red asterisk \* will display for mandatory fields.

## Step 1. Search the health case using the Case search screen (or locate the health case in the In progress folder of the clinic's inbox

Step 2. Select the check box next to the health case and press the Manage Case button

| Case search                                                   |                                                  |                                                         |                                       |                        |  |  |  |  |  |
|---------------------------------------------------------------|--------------------------------------------------|---------------------------------------------------------|---------------------------------------|------------------------|--|--|--|--|--|
|                                                               |                                                  |                                                         |                                       |                        |  |  |  |  |  |
| Search OUsing Health Case Identifier OUsing Applicant Details |                                                  |                                                         |                                       |                        |  |  |  |  |  |
| Using Health Case Identifier<br>ID type<br>ID                 | CEAC Barcode plus suffix  riz_ceac_suf_151209131 | ]                                                       |                                       | 0                      |  |  |  |  |  |
| Default screen                                                |                                                  |                                                         |                                       |                        |  |  |  |  |  |
|                                                               |                                                  |                                                         |                                       | Reset Search           |  |  |  |  |  |
| Select: All None                                              |                                                  |                                                         |                                       |                        |  |  |  |  |  |
| ID Applicant name                                             | Date of Doc. Visa<br>birth Num.                  | a Type                                                  | Visit 501 502 707 708 712 716<br>date | Other Country Action   |  |  |  |  |  |
| RIZ_CEAC_SUF_1512091317513 BODGOLIFIOCH<br>hfoflakgmnjke      | AGA, Fm 04 Apr 20 jhjcjbhic Imm<br>10 g Dive     | nigrant Visa (Includes SIV, - )<br>ersity and Parolees) | 01 Feb O ⊖ ⊖ ⊖ ⊖ ⊖<br>2018            | O View  <br>Edit group |  |  |  |  |  |
| Manage Case Create Group Add to group                         |                                                  |                                                         |                                       |                        |  |  |  |  |  |

The Health case details screen displays.

| Health Case:                                                                                                    | Pre exam: Health case details                                                                                                    |                                                                                                    |                                                                                 |                                                              |                                                                                       |                                     |                                                                       |                           |
|----------------------------------------------------------------------------------------------------|----------------------------------------------------------------------------------------------------|----------------------------------------------------------------------------------------------------|---------------------------------------------------------------------------------|--------------------------------------------------------------|---------------------------------------------------------------------------------------|-------------------------------------|-----------------------------------------------------------------------|---------------------------|
| RIZ_CEAC_SUF_1512091317513                                                                                                    |                                                                                                    | Panel Physician Report on Medical Examination and Vaccination Record<br>OMB Control Number TODO: prod value<br>Form Number DS-7794<br>Expiration Date 30 Nov 2020<br>Estimated Burden 60 minutes |                                                                                 |                                                              |                                                                                       |                                     | 0                                                                     |                           |
| BODGOLIFIOCHAGA,<br>Fmhfoflakgmnjke<br>FEMALE, 04 Apr 2010                                                                              |                                                                                                    | Applicant pers<br>Family name<br>Given name(s)<br>Sex                                                                                                    | onal details<br>BODGOLIFIOCHAGA<br>fmhfoflakgmnjke<br>FEMALE                    | •                                                            | Applicant ident<br>Identity document pres<br>Identity Document Nur<br>Issuing country | t <b>ity deta</b><br>sented<br>mber | İİS<br>Original Passport<br>jhjcjbhicg<br>RWANDA                      | 0                         |
| Group CS10004                                                                                                    |                                                                                                    | Date of birth                                                                                                    | 04 Apr 2010                                                                     |                                                              | Date of issue                                                                         |                                     |                                                                       |                           |
| Pre exam                                                                                                    | •                                                                                                    | Country of birth                                                                                                    | RWANDA                                                                          |                                                              | Date of expiry                                                                        |                                     | 01 Dec 2022                                                           |                           |
| Health case details                                                                                                    | <ul> <li>Image: A set of the set of the</li></ul> | City of birth                                                                                                    | VANUATU                                                                         |                                                              | Source                                                                                |                                     | United States of America                                              |                           |
| Manage Photo                                                                                                    | <b>e</b>                                                                                                    | Prior Country of                                                                                                    | AUSTRIA                                                                         |                                                              |                                                                                       |                                     |                                                                       |                           |
| Confirm identity                                                                                                    | <b>e</b>                                                                                                    | Residence                                                                                                    |                                                                                 |                                                              |                                                                                       |                                     |                                                                       |                           |
| All Exams                                                                                                    |                                                                                                    | Other Identifie                                                                                                    | re                                                                              |                                                              |                                                                                       |                                     |                                                                       | •                         |
| All exams summary                                                                                                    |                                                                                                    |                                                                                                    | 15                                                                              |                                                              |                                                                                       |                                     |                                                                       | 0                         |
| Current exams                                                                                                    |                                                                                                    | Identifier type                                                                                                    |                                                                                 | Identifier value                                             |                                                                                       |                                     |                                                                       |                           |
| 501 Medical                                                                                                    | 0                                                                                                    | Alien Number                                                                                                    |                                                                                 | RIZ_AN151209131                                              | 7513                                                                                  |                                     |                                                                       |                           |
| Examination                                                                                                    |                                                                                                    | Case Number                                                                                                    |                                                                                 | RIZ_CSN15120913                                              | 17513                                                                                 |                                     |                                                                       |                           |
| 502 Chest X-Ray<br>Examination                                                                                                    | <b>S</b>                                                                                                    | Beneficiary ID                                                                                                    |                                                                                 | RIZ_BNFID151209                                              | 1317513                                                                               |                                     |                                                                       |                           |
| <ul> <li>712 Syphilis test<br/>(VDRL or RPR)</li> </ul>                                                                                 | θ                                                                                                    | CEAC Barcode                                                                                                    |                                                                                 | RIZ1317513                                                   |                                                                                       |                                     |                                                                       |                           |
| 713 Gonorrhea                                                                                                    | •                                                                                                    | Applicant visa                                                                                                    | details                                                                         |                                                              |                                                                                       |                                     |                                                                       | 0                         |
| <ul> <li>106 Mental health<br/>report</li> </ul>                                                                                        | 0                                                                                                    | Applicant Category                                                                                                    | Im                                                                              | migrant Visa (Includes SIV,                                  | Diversity and Parolees)                                                               |                                     |                                                                       |                           |
| <ul> <li>603 Respiratory<br/>Specialist<br/>investigation on<br/>current state of<br/>tuberculosis</li> <li>951 Vaccinations</li> </ul> | 0                                                                                                    | Applicant Dec     I declare that Fmhf     State regarding eN     this clinic in eMedia     Chapping the value or se                                                                              | Iaration<br>oflakgmnjke BODGOLIFIOCH<br>ledical and has agreed to his/l<br>cal. | IAGA (or their parent/guardi<br>her medical information bein | an) has read and underst<br>g submitted electronically                                | tands the in<br>y to the Dep        | formation provided by the U.S. D<br>partment, with this consent to be | Pepartment of recorded by |

## Step 3. Expand the Medical Examination in the All Exams: All exams summary screen

### Step 4. Press the View exam button

| Health Case:                                        |         | All Exams: All exams summary  |                                                   |           |
|-----------------------------------------------------|---------|-------------------------------|---------------------------------------------------|-----------|
| TST_CEAC_SUF_150586                                 | 1386438 |                               |                                                   | 2         |
|                                                     |         | Medical Examination           |                                                   |           |
| ( To To                                             |         | Exam code                     | 501                                               |           |
|                                                     |         | Exam description              | Full physical medical examination report required |           |
|                                                     |         | Exam added by                 | USG                                               |           |
|                                                     |         | Reason requested              | Required under policy                             |           |
| IENSSOM Apple                                       |         | Exam date                     |                                                   |           |
| FEMALE, 15 Aug 198                                  | 7       | Exam status                   | Required                                          |           |
|                                                     | _       | Grading                       | -                                                 |           |
| Pre exam                                            | •       |                               |                                                   |           |
| Health case details                                 | <b></b> |                               |                                                   | View exam |
| Manage Photo                                        | •       | Chest X-ray Examination       |                                                   |           |
| Confirm identity                                    | •       |                               |                                                   |           |
| All Exams                                           |         | Psychiatrist's report         |                                                   |           |
| All exams summary                                   |         | Respiratory Specialist Invest | tigation on Current Status of Tuberculosis        |           |
| <ul> <li>Current exams</li> </ul>                   |         | Continued anti-tuberculosis   | treatment                                         |           |
| <ul> <li>501 Medical<br/>Examination</li> </ul>     | 0       | Continued and-tuberculosis    | וויפטוופונ                                        |           |
| <ul> <li>502 Chest X-Ray<br/>Examination</li> </ul> | 0       |                               |                                                   | Add exam  |
| <ul> <li>106 Psychiatrist's<br/>report</li> </ul>   | 0       | Back Close                    |                                                   |           |
| ▲ 603 Decoiratory                                   |         |                               |                                                   |           |

The 501 Medical Examination: Confirm identity screen displays.

| Note: You can also a                                    | acces     | s the 501 Medical Examination: Confirm identity screen from the navigation pane of a |
|---------------------------------------------------------|-----------|--------------------------------------------------------------------------------------|
| health case.                                            |           |                                                                                      |
| Pre exam                                                | Ø         |                                                                                      |
| Health case details                                     | Ø         |                                                                                      |
| Manage Photo                                            | Ø         |                                                                                      |
| Confirm identity                                        |           |                                                                                      |
| All Exams                                               |           |                                                                                      |
| All exams summary                                       |           |                                                                                      |
| Current exams                                           |           |                                                                                      |
| 501 Medical Examination                                 | 0         |                                                                                      |
| 502 Chest X-Ray<br>Examination                          | 0         |                                                                                      |
| <ul> <li>712 Syphilis test (VDRL or<br/>RPR)</li> </ul> | ⊖         |                                                                                      |
| 713 Gonorrhea                                           | $\ominus$ |                                                                                      |
| 106 Mental health report                                | $\ominus$ |                                                                                      |
|                                                         |           |                                                                                      |

Step 5. Update any identity information and select radio button for **Do you have identity concerns?** and record any identity concerns as required

| 501 Medical Exami                                                                                                    | nation: Confirm identity                                                                                     |                                                                                                    |      |
|----------------------------------------------------------------------------------------------------|----------------------------------------------------------------------------------------------------|----------------------------------------------------------------------------------------------------|------|
| Applicant pers<br>Family name<br>Given name(s)<br>Sex<br>Date of birth<br>Country of birth<br>City of birth<br>Prior Country of<br>Residence                     | Sonal details<br>BODGOLIFIOCHAGA<br>fmhfoflakgmnjke<br>FEMALE<br>04 Apr 2010<br>RWANDA<br>VANUATU<br>AUSTRIA | Applicant identity detailsIdentity document presentedOriginal PassportIdentity Document NumberjhjcjbhicgIssuing countryRWANDADate of issueDate of expiryDate of expiry01 Dec 2022SourceUnited States of America                        | 0    |
| Applicant visa<br>Applicant Category                                                                                                    | i details                                                                                                    | Immigrant Visa (Includes SIV, Diversity and Parolees)                                                                                                    | 0    |
| Record identifi<br>Identity document pr<br>Issuing country<br>Identity document pr<br>Passport number<br>Date of issue<br>Date of expiry<br>Do you have identity | ty<br>ovided<br>esented<br>concerns?                                                                         | <ul> <li>Not selected  <ul> <li>Yes</li> <li>No</li> <li>RWANDA</li> </ul> </li> <li>Original Passport</li> <li>FFFF</li> <li>06 May 2018</li> <li>06 May 2028</li> <li>06 May 2028</li> <li>Not selected Yes</li> <li>No ?</li> </ul> | Ø    |
| Back Close                                                                                                    | Save                                                                                                    |                                                                                                    | Next |

Step 6. Press the Next button

| 501 Medical Examination: Past Medical History                                                                                                    |                                    |                 |                 |                       |
|----------------------------------------------------------------------------------------------------|------------------------------------|-----------------|-----------------|-----------------------|
| Record Medical History (Past or present)                                                                                                    |                                    |                 |                 | 0                     |
|                                                                                                    |                                    | Answ            | ver 'No' to all | Print medical history |
| General                                                                                                    |                                    |                 |                 |                       |
| Illness or injury requiring hospitalization (including psychiatric)                                                                                                    | *   Not selected                   | $\bigcirc_{No}$ | ⊖Yes            |                       |
| Cardiology                                                                                                    |                                    |                 |                 |                       |
| Hypertension                                                                                                    | *  Not selected                    | ⊖ No            | ⊖Yes            |                       |
| Congestive heart failure or coronary artery disease                                                                                                    | *  Not selected                    | ON₀             | ⊖ Yes           |                       |
| Arrhythmia                                                                                                    | * Not selected                     | ⊖ No            | ⊖Yes            |                       |
| Rheumatic heart disease                                                                                                    | • Not selected                     | ⊖ No            | ⊖Yes            |                       |
| Congenital neart disease                                                                                                    | <ul> <li>Not selected</li> </ul>   | ∪ No            | ∪ Yes           |                       |
|                                                                                                    | *                                  | <b>O</b> NI-    | Over            |                       |
|                                                                                                    | * Not selected                     |                 | ⊖ Yes           |                       |
| Asthma                                                                                                    | *  Not selected                    |                 | O Yes           |                       |
| Chronic obstructive pulmonary disease                                                                                                    | *  Not selected                    | O No            | OYes            |                       |
| History of Tuberculosis                                                                                                    | *   Not selected                   | ⊖ No            | ⊖Yes            |                       |
| Fever                                                                                                    | *   Not selected                   | $\bigcirc$ No   | ⊖Yes            |                       |
| Cough                                                                                                    | *  Not selected                    | $\bigcirc$ No   | OYes            |                       |
| Night sweats                                                                                                    | *   Not selected                   | $\bigcirc_{No}$ | ⊖Yes            |                       |
| Weight loss                                                                                                    | *   Not selected                   | $\bigcirc$ No   | ⊖Yes            |                       |
| Signs or symptoms of TB                                                                                                    | *  Not selected                    | $\bigcirc$ No   | ⊖Yes            |                       |
| Recent contact with known TB case                                                                                                    | * <ul> <li>Not selected</li> </ul> | ○No             | ⊖Yes            |                       |
| Psychiatry                                                                                                    |                                    |                 |                 |                       |
| Psychological/Psychiatric Disorder (including major depression, bipolar disorder or<br>schizophrenia)                                                                             | *  Not selected                    | ∩No             | ⊖Yes            |                       |
| Major impairment in learning, intelligence, self-care, memory or communication                                                                                                    | *  Not selected                    | ONo             | ⊖Yes            |                       |
| Use of substances other than those required for medical reasons                                                                                                    | *  Not selected                    | ⊖ No            | ⊖Yes            |                       |
| Substance use or substance induced disorders of substances on the Controlled Substances<br>Act (CSA)                                                                              | *  Not selected                    | ⊖No             | ⊖Yes            |                       |
| Substance use or substance induced disorders of substances not on the CSA (including<br>alcohol)                                                                                  | * Not selected                     | O No            | OYes            |                       |
| Ever caused senious injury to others, caused major property damage of had trouble with the<br>law because of medical condition, mental disorder, or influence of alcohol or drugs | • Not selected                     | O No            | ⊖ Yes           |                       |
| Ever had thoughts of harming yourself                                                                                                    | Not selected                       |                 | ⊖ Yes           |                       |
| Liver had moughts of naming others                                                                                                    | <ul> <li>Not selected</li> </ul>   |                 | ∪ res           |                       |
| History of stroke                                                                                                    | *                                  | 0.1             | OV              |                       |
| Saizura disordar                                                                                                    | * Not selected                     |                 | ⊖ Yes           |                       |
| Sexually Transmitted Diseases                                                                                                    | <ul> <li>Not selected</li> </ul>   |                 | Ores            |                       |
| Sexually Transmitted Diseases                                                                                                    |                                    |                 | ∩ Vee           |                       |
|                                                                                                    | © Not selected                     |                 | Oles            |                       |
| Gonorrhea                                                                                                    | * • Not selected                   | ONo             | ⊖Yes            |                       |
| Endocrinology                                                                                                    |                                    | ~               | 0               |                       |
| Diabetes                                                                                                    | * Not selected                     | ⊖ No            | ⊖Yes            |                       |
| Inyroid disease                                                                                                    | <ul> <li>Not selected</li> </ul>   | ⊖ No            | ⊖Yes            |                       |
| Hematologic / Lymphatic                                                                                                    | *                                  | <b>O</b> NI-    | OV-             |                       |
| Anenna<br>Sickle Cell Disease                                                                                                    | Not selected     *                 |                 | ⊖ res<br>⊖ Voc  |                       |
| Thalassemia                                                                                                    | *  Not selected                    |                 | O Yes           |                       |
| Other hemoglobinopthy                                                                                                    | *  Not selected                    | ⊖ No            | OYes            |                       |
| Hansen's Disease                                                                                                    |                                    |                 |                 |                       |
| Previous treatment                                                                                                    | *   Not selected                   | ⊖ No            | ⊖Yes            |                       |
| Current diagnosis or treatment                                                                                                    | *   Not selected                   | $\bigcirc$ No   | ⊖Yes            |                       |
| Other                                                                                                    |                                    |                 |                 |                       |
| An abnormal or reactive HIV blood test                                                                                                    | *   Not selected                   | $\bigcirc$ No   | ⊖Yes            |                       |
| Malignancy                                                                                                    | *   Not selected                   | ⊖ No            | ⊖Yes            |                       |
| Kidney or Bladder disease                                                                                                    | *  Not selected                    | ◯ No            | OYes            |                       |
| Chronic liver disease (including hepatitis B or C)                                                                                                    | * Not selected                     | ⊖ No            | ⊖Yes            |                       |
| Oner medical conditions requiring deatment                                                                                                    | Not selected                       |                 | ⊖ Yes<br>⊖ Yes  |                       |
| Current medications (List all current medications)                                                                                                    | <ul> <li>INUL SELECTED</li> </ul>  |                 | ∪ res           |                       |
|                                                                                                    |                                    | C               |                 |                       |
| า เองเงนง จนาyenes (List an previous อนาyenes)                                                                                                    |                                    | $\bigcirc$      |                 |                       |
|                                                                                                    | *                                  | <b>•••</b>      | OX              |                       |
|                                                                                                    | Not selected                       | ⊖No             | ⊖Yes            |                       |
| Dack Close Save                                                                                                    |                                    |                 |                 | Next                  |

## Step 7. Select applicable radio button for all the listed questions for Record Medical History (Past or present)

| lote: The 'Answer No to all' button is available to record No to all questions.                                                                                                    |  |  |  |  |  |  |
|----------------------------------------------------------------------------------------------------|--|--|--|--|--|--|
| 501 Medical Examination: Past Medical History                                                                                                    |  |  |  |  |  |  |
| Record Medical History (Past or present)                                                                                                    |  |  |  |  |  |  |
| <b>lote:</b> For a <b>Yes</b> response to certain questions, extra mandatory fields will appear and must be recorded.<br>For example, a <b>Yes</b> answer to <b>Recent contact with known TB case</b> requires additional information and must be<br>ecorded.                                                                                                    |  |  |  |  |  |  |
| Recent contact with known TB case<br>Contact's name<br>Contact's name<br>Contact's case or Alien Number, if known<br>Applicant's relationship to Contact<br>Date contact ended<br>Type of source case TB<br>Select an Option<br>Idte: A Yes response recorded against some questions will add additional exam(s) if they either do not already exist<br>or if they exist but have expired when the 501 is prepared for classification.<br>Note: For a 5 year or older female applicant the Obstetrics section will also display. If the Is the applicant pregnant?<br>a Yes then additional information must be recorded |  |  |  |  |  |  |
| Obstetrics       Is the applicant pregnant?       When does the applicant expect to give birth?       IMP       Fundal Height (in cm)                                                                                                    |  |  |  |  |  |  |
| Previous live births None 🗸                                                                                                    |  |  |  |  |  |  |
| Iote: If answer to the Sexually Transmitted Diseases is Yes then the Previous Treatment must be recorded.         Sexually Transmitted Diseases         Syphilis         *ONot selected         Previous Treatment for Syphilis                                                                                                    |  |  |  |  |  |  |
| Press the 🚭 icon to record the Previous Treatment in the Add/Edit Previous Syphilis Treatment window.                                                                                                    |  |  |  |  |  |  |
| Add/Edit Previous Syphilis Treatment   Treatment   Syphilis Rx   Medication   * Select an Option   Start   * • • • • • • • • • • • • • • • • • • •                                                                                                    |  |  |  |  |  |  |
| Note: Only a panel physician will be able to record the Doctor Declaration.                                                                                                    |  |  |  |  |  |  |
| Doctor Declaration                                                                                                    |  |  |  |  |  |  |
| Applicant appears to be providing unreliable or false information *  Not selected ONo OYes                                                                                                    |  |  |  |  |  |  |

### Step 8. Press the Next button

The 501 Medical Examination: Basic questions screen displays.

| 501 Medical Examination: Basic questions |                                                         |
|------------------------------------------|---------------------------------------------------------|
| Basic questions<br>Exam date             | * 06 Oct 2017 的 🕜                                       |
| Height & Weight                          |                                                         |
| Height<br>in Centimeters                 |                                                         |
| Weight<br>in Kilograms                   |                                                         |
| Blood pressure                           |                                                         |
| Initial Blood Pressure                   |                                                         |
| Systolic                                 | *                                                       |
| Diastolic                                | *                                                       |
| Pulse                                    | *                                                       |
| Vital Signs                              |                                                         |
| Temperature in °C                        | 2                                                       |
| Respiratory rate / min                   | 2                                                       |
| Eyes                                     |                                                         |
| Visual acuity testing                    | *  Not selected  Uncorrected only  Corrected only  Both |
| Back Close Save                          | Next                                                    |

Step 9. Edit the Exam date, if required (will default to today's date)

**Step 10.** Enter Height (in Centimeters)

**Step 11.** Enter Weight (in Kilograms)

The system will now automatically calculate and display the Body Mass Index (BMI) figure.

#### Step 12. Enter the Systolic and Diastolic blood pressure

**Note:** For applicants under 15 years of age the **Systolic** and **Diastolic** blood pressure fields will also display however it is not mandatory to enter information for those applicants.

#### Step 13. Enter Pulse

#### Step 14. Enter Temperature

#### Step 15. Enter the Respiratory rate

Step 16. Select the appropriate radio button for Visual acuity testing

#### Step 17. Press the Next button

The **501 Medical Examination: Detailed questions** screen displays.

**Note:** Only a panel physician with 'Doctor' role can record answers in the **501 Medical Examination: Detailed questions** screen.

| 501 Medical Examination: Detailed question                       | IS                 |                               |                 |             |              |           |
|------------------------------------------------------------------|--------------------|-------------------------------|-----------------|-------------|--------------|-----------|
| Detailed questions                                               |                    |                               |                 |             |              | 2         |
| All Systems                                                      |                    |                               |                 |             |              | •         |
| General appearance                                               |                    |                               | *     Not selec | ed O Normal |              |           |
| Nutritional status (including acute wasting and                  | or chronic stuntin | g malnutrition)               | *  Not selec    | ed O Normal |              |           |
| Heart (S1, S2, murmur, rub)                                      |                    |                               | *  Not selec    | ed O Normal | O Abnormal 🕜 |           |
| Lungs                                                            |                    |                               | *  Not selec    | ed O Normal | O Abnormal 🕜 |           |
| Nervous system                                                   |                    |                               | *     Not selec | ed O Normal | O Abnormal 🕜 |           |
| Abdomen (including liver, spleen)                                |                    |                               | *  Not selec    | ed O Normal | 🔿 Abnormal 🔞 |           |
| Musculoskeletal system (including gait)                          |                    |                               | *  Not selec    | ed O Normal | 🔿 Abnormal 🕜 |           |
| Extremities (including pulses, edema)                            |                    |                               | *  Not selec    | ed O Normal | O Abnormal   |           |
| Hematologic                                                      |                    |                               | *  Not selec    | ed O Normal | O Abnormal   |           |
| Brain and cognition                                              |                    |                               |                 |             |              |           |
| Mental status (including mood, intelligence, per<br>examination) | rception, thought  | processes and behavior during | *  Not selec    | ed O Normal | 🔿 Abnormal 🕜 |           |
| Eyes, ears, nose, throat and mouth                               |                    |                               |                 |             |              |           |
| Eyes                                                             |                    |                               | *  Not selec    | ed O Normal | 🔿 Abnormal 🕜 |           |
| Nose, mouth and throat (including dental)                        |                    |                               | *  Not selec    | ed O Normal | 🔿 Abnormal 🕜 |           |
| Hearing and ears                                                 |                    |                               | *  Not selec    | ed O Normal | 🔿 Abnormal 🕜 |           |
| Miscellaneous                                                    |                    |                               |                 |             |              |           |
| Skin                                                             |                    |                               | *  Not selec    | ed O Normal | 🔿 Abnormal 🕜 |           |
| Lymph nodes                                                      |                    |                               | *  Not selec    | ed O Normal | 🔿 Abnormal 🕜 |           |
| Attachments                                                      |                    |                               |                 |             |              |           |
| Link to existing                                                 |                    |                               |                 |             |              | Add New 3 |
| No documents have been attached                                  |                    |                               |                 |             |              |           |
| Delete Document Type                                             | Details            | Attachment type               | Sending met     | nod         | File name    | Edit      |
| Back Close Save                                                  |                    |                               |                 |             |              | Next      |

Step 18. Select Normal or Abnormal for each of the questions

| 1 | Note: For each Abnormal response a Provide details text box will display where further information must be |                                      |  |  |  |  |  |  |  |
|---|----------------------------------------------------------------------------------------------------|--------------------------------------|--|--|--|--|--|--|--|
| r | recorded.                                                                                                  |                                      |  |  |  |  |  |  |  |
|   | Nutritional status (including acute wasting and or chronic stunting malnutrition)                          | * O Not selected O Normal O Abnormal |  |  |  |  |  |  |  |
|   | Provide details                                                                                            | * required                           |  |  |  |  |  |  |  |
| l |                                                                                                    |                                      |  |  |  |  |  |  |  |

Step 19. Press the Next button

The 501 Medical Examination: Review exam details screen displays.

| Exam details<br>Exam code<br>Exam description<br>Exam added by<br>Reason requested<br>Exam date<br>Exam status                                                                                           |                                                                                                    |                                                                                      | 501<br>Full physical m<br>DoS<br>Required under<br>06 May 2018<br>Incomplete | edical examination<br>r policy                                                                                     | n report required                          |                                                                                        | 0         |
|----------------------------------------------------------------------------------------------------|----------------------------------------------------------------------------------------------------|--------------------------------------------------------------------------------------|------------------------------------------------------------------------------|----------------------------------------------------------------------------------------------------|--------------------------------------------|----------------------------------------------------------------------------------------|-----------|
| Applicant perse<br>Family name<br>Given name(s)<br>Sex<br>Date of birth<br>Country of birth<br>City of birth<br>Prior Country of<br>Residence                                                            | onal details<br>BODGOLIFIOCHAGA<br>fmhfoflakgmnjke<br>FEMALE<br>04 Apr 2010<br>RWANDA<br>VANUATU<br>AUSTRIA |                                                                                      | 0                                                                            | Applicant id<br>Identity docume<br>Identity Docume<br>Issuing country<br>Date of issue<br>Date of expiry<br>Source | dentity detai<br>nt presented<br>nt Number | S<br>Original Passport<br>jhjcjbhicg<br>RWANDA<br>01 Dec 2022<br>United States of Amer | ica       |
| Applicant visa<br>Applicant Category                                                                                                    | details                                                                                                    | Immigrant Visa                                                                       | a (Includes SIV, [                                                           | Diversity and Paro                                                                                                 | lees)                                      |                                                                                        | 0         |
| Record identity<br>Identity document pro-<br>Issuing country<br>Identity document pre-<br>Passport number<br>Date of issue<br>Date of expiry<br>Do you have identity of<br>Review Medical Hit<br>General | /<br>vided<br>sented<br>concerns?<br>istory                                                                 | Yes<br>RWANDA<br>Original Passp<br>FFFF<br>06 May 2018<br>06 May 2028<br>No <b>?</b> | oort 🕜                                                                       |                                                                                                    |                                            |                                                                                        | 2         |
| Illness or injury required Cardiology                                                                                                    | uiring hospitalization (inc                                                                                 | luding psychiatric                                                                   | c)                                                                           | Ν                                                                                                    | lo                                         |                                                                                        |           |
| Eyes, ears, nos<br>Eyes<br>Nose, mouth and thr<br>Hearing and ears<br>Miscellaneous<br>Skin                                                                                                    | e, throat and mouth                                                                                         | 1                                                                                    |                                                                              |                                                                                                    | Normal<br>Normal<br>Normal<br>Normal       |                                                                                        |           |
| Attachments Link to existing No documents have                                                                                                    | e been attached                                                                                             |                                                                                      |                                                                              |                                                                                                    |                                            |                                                                                        | Add New 2 |
| Delete Document                                                                                                    | Type D                                                                                                    | etails At                                                                            | tachment type                                                                | S                                                                                                    | ending method                              | File na                                                                                | ne Edit   |
| Back Close                                                                                                    | Save                                                                                                    |                                                                                      |                                                                              |                                                                                                    |                                            |                                                                                        | Next      |

Step 20. Thoroughly review the information that has been recorded

| Note: All details in the 501 Medical Examination: Review exam details screen are 'view only' and cannot be edited. |                                 |  |
|----------------------------------------------------------------------------------------------------|---------------------------------|--|
| To edit them, return to the screen where the information was entered.                                              |                                 |  |
| Note: A warning flag will display next to any abnormal findings on the 501 exam.                                   |                                 |  |
| Hypertension                                                                                                    | Yes This is an adverse response |  |

Step 21. Press the Next button

The 501 Medical Examination: Classification and Examiner Declaration screen displays.

| 501 Medical Examination: Classification and Examiner Declaration                                                                                                    |                                  |
|----------------------------------------------------------------------------------------------------|----------------------------------|
| Provide classification<br>Please complete the 501 Medical Examination. If you have completed the exam and you are ready to provide a classification, press the 'Pre | pare for classification' button. |
| Back Close Save                                                                                                    | Prepare for classification       |
|                                                                                                    |                                  |

#### Step 22. Press the Prepare for classification button

**Note:** The **Prepare for classification** section runs validation rules to ensure all required fields have been completed and all required examinations have been completed and submitted before the 501 Medical Examination is classified. **Note:** If there are any incomplete exam fields, you will be directed to that relevant section of the exam(s) before you can proceed with the classification.

**Note:** To amend details entered before submit exam, press the **Edit exam** button on the **Classification and Examiner Declaration** screen. It takes you to a previous screen to open the relevant section from the navigation pane of the health case and repeat the **Prepare for classification** process before Submit Exam.

**Note:** The system may generate some additional tests depending on answers to the Medical History questions and/or results of the medical examination.

| 501 Medical Examination: Classification and Examiner Declaration                                                                                                    |       |
|----------------------------------------------------------------------------------------------------|-------|
| Provide classification                                                                                                    |       |
| Classification                                                                                                    |       |
| Class A Conditions Class A Conditions Class A Conditions Cluss A Conditions Cluss A ConditionA Cluss A ConditionA Cluss A Cluss A Cluss A Cluss A Cluss A Cluss A Cluss A Cluss A Cluss A Cluss A Cluss A Cluss A Cluss A Clus A Cluss A Cluss | th    |
| Tuberculosis         B1 TB, Pulmonary         B1 TB, Extrapulmonary         B1 TB, Extrapulmonary         B2 TB, LTBI Evaluation         B3 TB, Contact Evaluation         B3 TB, Contact Evaluation         Conorrhea, treated within last year         Gonorrhea, treated within last year         Hansen's Disease         Treated multibacillary         Treated paucibacillary         Any physical or mental disorder (excluding addiction or abuse of specific substance on the Controlled Substances Act but including other substance related disorder) with harmful behavior or history of such behavior unlikely to recur                                                                                                    | thout |
| Clears B Other                                                                                                    |       |
| ☑ Class B Guler<br>☑ No apparent defect, disease or disability                                                                                                    |       |
| If you wish to update the examination answers then press the 'Edit exam' button.                                                                                                    |       |
| Edit ex                                                                                                    | am    |
| Examiner declaration Tattest that I performed this examination, have reviewed all test results, and that the medical classification is correct in accordance with the Centers for Disease Control and Prevention's Technical Instructions for panel physicians. I further attest that I have a current panel physician agreement with the Department of State.                                                                                                    | 1     |
| Completed by Mr Doctor USA                                                                                                    |       |
| Date of declaration 01 Aug 2018                                                                                                    |       |
| Back Close Save Submit Exa                                                                                                    | m     |
|                                                                                                    |       |
| Note: The Class A classification specifies that applicant has an inadmissible medical condition (communicable                                                                                                    |       |

disease of public health significance, physical or mental disorder with associated harmful behavior, drug abuse or addiction), or does not have documentation of having received vaccinations against vaccine-preventable diseases.

The **Class B classification** indicates that the applicant has a medical condition that is not an inadmissible condition, but represents a significant departure from normal health. The classifications are automatically determined from the answers on the exam(s) however, some classifications may be selected at the discretion of the panel physician. For a health case that is considered as not classified the **No apparent defect, disease or disability** is automatically selected.

Note: Use the Edit exam button to update any information recorded in the 501 Medical Examination.

Step 23. Select the Examiner declaration check box

#### Step 24. Press the Submit Exam button

A confirmation message displays

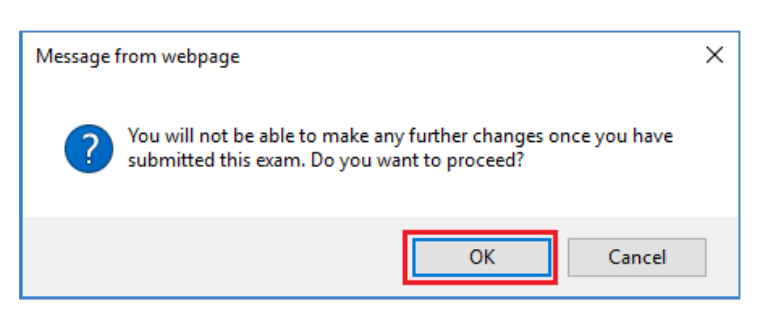

#### Step 25. Press the OK button

This submits the exam, and returns you to the **Classification and Examiner Declaration** screen with a success message being displayed on the top of the screen.

| Success                                                                                                    |                                                                                                    |
|----------------------------------------------------------------------------------------------------|----------------------------------------------------------------------------------------------------|
| The health case has been successfully sub                                                                                                    | mitted to the appropriate Department.                                                                                                    |
|                                                                                                    |                                                                                                    |
| Health Case:                                                                                                    | 501 Medical Examination: Classification and Examiner Declaration                                                                                                    |
| TST_CEAC_SUF_1504577007633                                                                                                    | Provide classification                                                                                                    |
| KKCOHEHEOFOOING,         Golbekgilooidgk         FEMALE, 10 Aug 2010         Pre exam         Health case details         Manage Photo         Confirm identity         Confirm identity         All Exams         All exams summary         Case submitted on 01 Aug 2018 | Classification Class A Conditions Tuberculosis disease (1A1) Syphilis, untreated (1A1) Gonorrhea, untreated (1A1) Hansen's Disease, untreated multibacillary or paucibacillary (1A1) Any physical or mental disorder (excluding addiction or abuse of specific substance on the Controlled Substances Act but including other substance-related disorder) with harmful behavior or history of such behavior likely to recur (1A3) Addiction or abuse of specific substance on the Controlled Substances Act but including other substance-related disorder) with harmful behavior applicant refuses vaccinations (1A2) Class B Conditions Tuberculosis Bit TB, Pulmonary Bit TB, Pulmonary Bit TB, Extrapulmonary Bit TB, Extrapulmonary Bit TB, Contact Evaluation Bit TB, contact Evaluation Bit TB, treated within last year |
| Health Case Status                                                                                                    | Gonorrhea, treated within last year Hansen's Disease Treated multibacillary Treated naturbacillary                                                                                                    |
| COMPLETE Exam in Progress                                                                                                    | Any physical or mental disorder (excluding addiction or abuse of specific substance on the Controlled Substances Act but including other substance related disorder) without     harmful behavior or history of such behavior unlikely to recur     Sustained, full remission of addiction or abuse of specific substance on the Controlled Substances Act     Class B Other                                                                                                    |
| COMPLETE Submitted                                                                                                    | I No apparent defect, disease or disability<br>If you wish to update the examination answers then press the 'Edit exam' button.<br>Edit exam                                                                                                    |
|                                                                                                    | Examiner declaration  I attest that I performed this examination, have reviewed all test results, and that the medical classification is correct in accordance with the Centers for Disease Control and                                                                                                    |